# A COMPREHENSIVE OVERVIEW OF INVENTIONS IN THE GLOBAL MARKETPLACE

FACILITATES RAPID, PRECISE PATENT SEARCHING

**GHID DE UTILIZARE** 

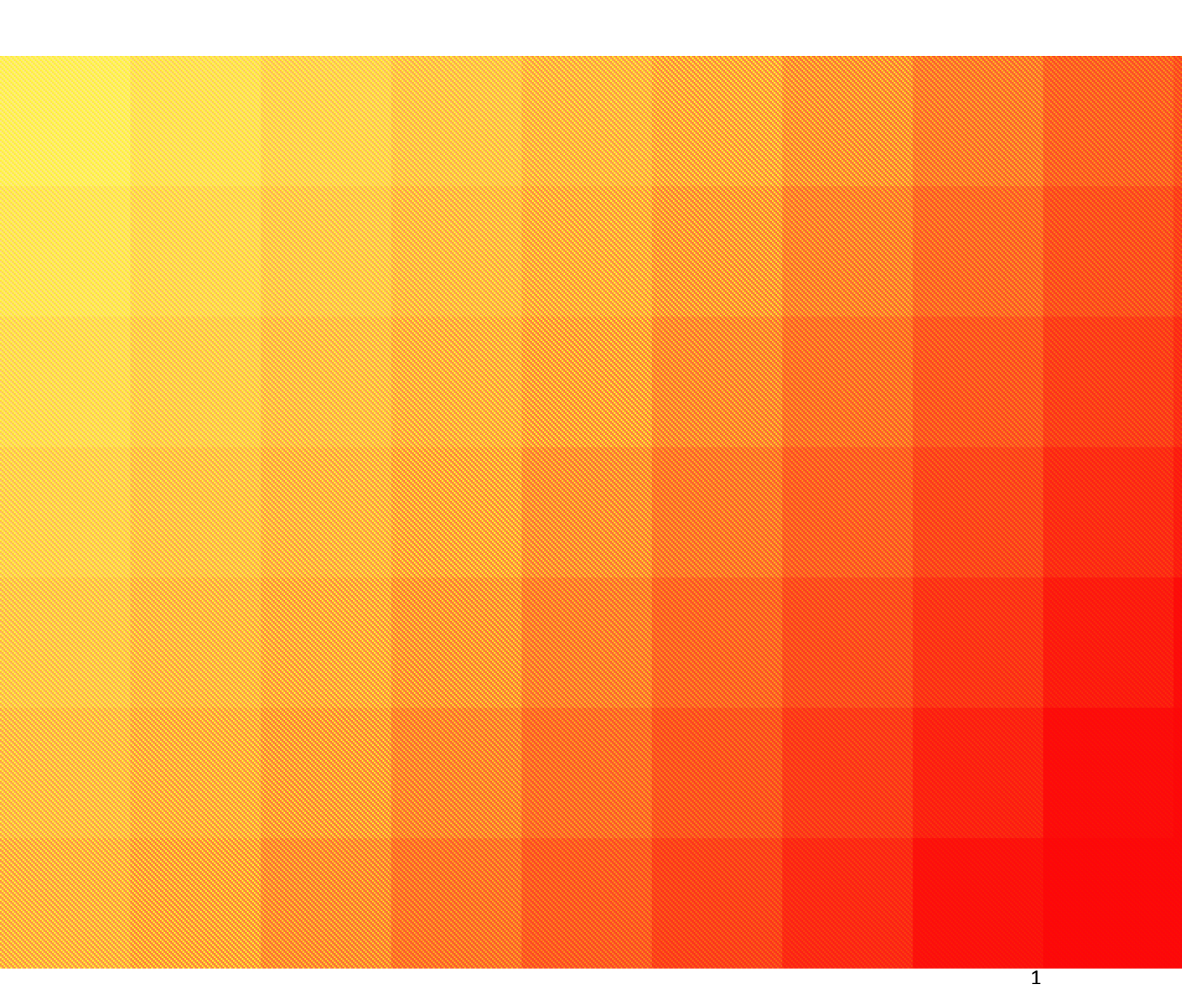

## PAGINA PRINCIPALĂ

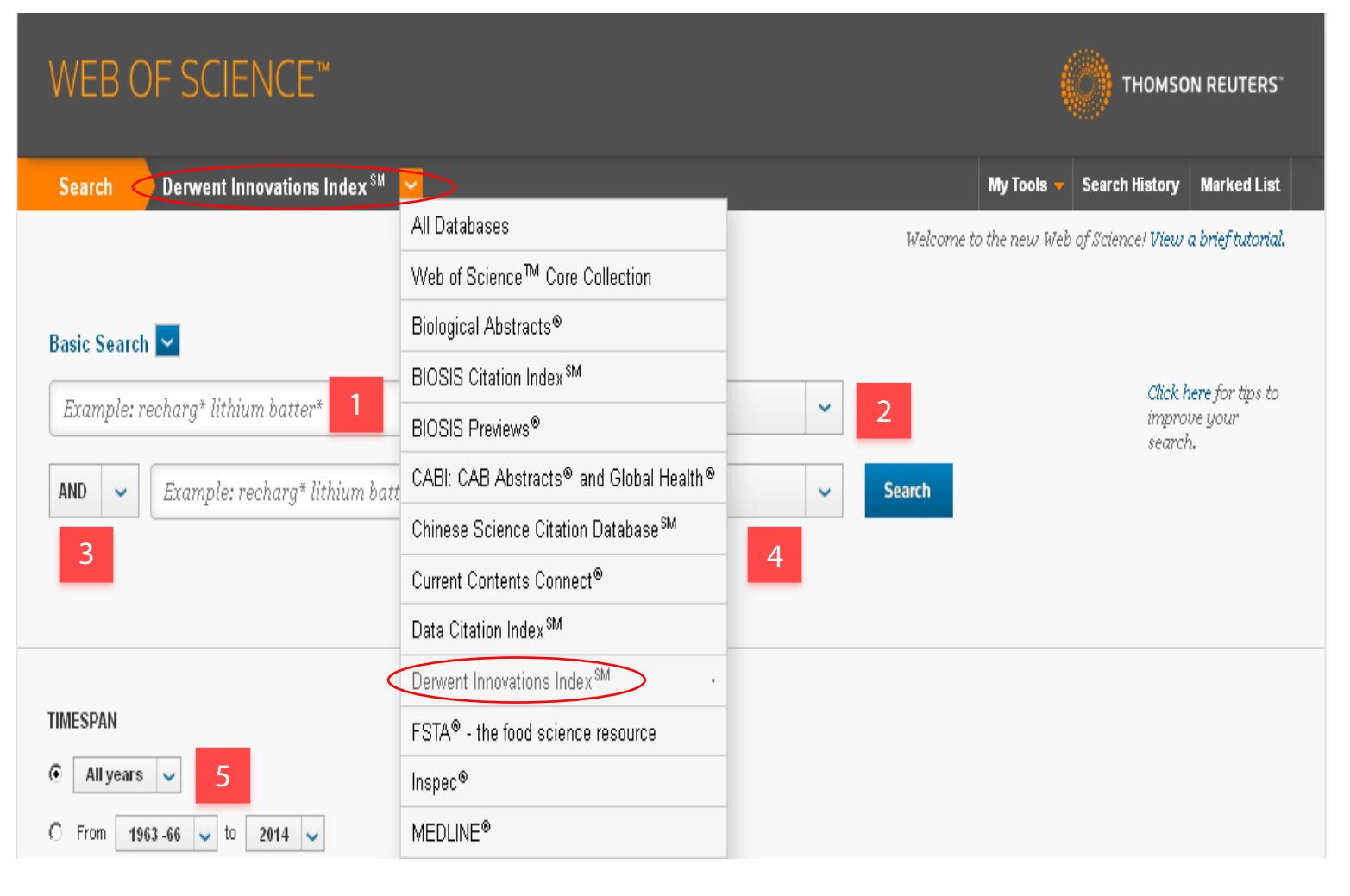

#### CAUTAREA

Cauta inregistrari in baza de date. Toate cautarile sunt adaugate in tabelul Search History. Folositi toate functiile cand creati o cautare.

Puteti folosi pana la 6.000 de termeni intr-o singura cautare.

- 1. Introduceti cuvintele cheie in caseta de cautare
- 2. Alegeti campurile de cautare
- 3. Folositi operatori logici (AND, OR, NOT) pentru a combina cuvinte cheie din diferite campuri de cautare
- 4. Adaugati inca o caseta de cautare
- 5. Selectati perioada temporara de interes

Save as my defaults – platforma va ofera posibilitatea de a salva setarile preferate pentru Timespan (intervalul termporar ini care se face cautarea rezultatelor). Aceste setari vor fi retinute si aplicate la fiecare deschidere a platformei. Save as my defaults necesita crearea unui cont personal.

#### LISTA DE REZULTATE

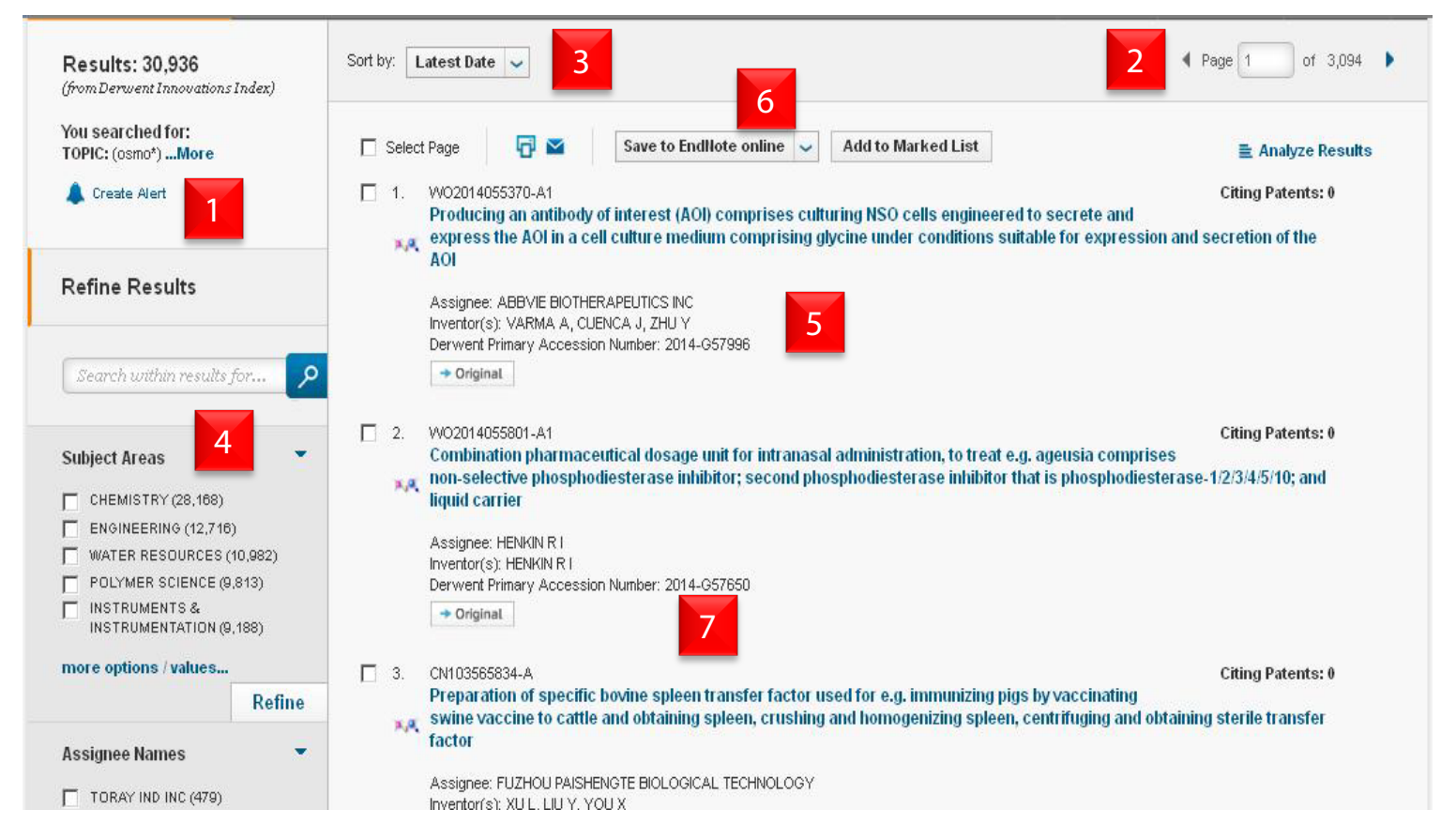

- 1. Creare alerta platforma va rula aceasta cautare la un interval stabilit de catre utilizator si va trimite o notificare prin email.
- 2. Selectarea paginii
- 3. Sortarea rezultatelor in functie de: data, inventator, citari, etc.
- 4. Rafinarea rezultatelor sau cautarea in rezultatele cautarii
- 5. Rezultatele cautarii date bibliografice
- 6. Export al referintelor in EndNote
- 7. Functia de analiza a rezultatelor

### CAUTAREA COMPUSILOR CHIMICI

| Reservative Details<br>Click the anticipation of        | grapher is created a structure and rais or claws the Guery has being. Then address concert results                                                                                                    |
|---------------------------------------------------------|----------------------------------------------------------------------------------------------------|
| € same                                                  |                                                                                                    |
| C <sub>Current Material</sub><br>C <sub>Senterity</sub> | e Type filant v<br>mu 00 maa 100<br>Type Moomat v                                                                                                    |
| Sacce                                                   | lrys*                                                                                                    |
|                                                         |                                                                                                    |
| Containe structure and b                                | eer ⊙ <sub>anti</sub> O <sub>on</sub>                                                                                                    |
| Compound Name                                           | Concept Concept Concept Concept                                                                                                    |
| Substance Description                                   | and the second second s |
| Reacture Description                                    | Losse Borrow Landsb                                                                                                    |
| Standarda ed Bolecular<br>Formula                       | Surrow Co.MP                                                                                                    |
| Bolecular Formula:                                      |                                                                                                    |
| Rokcolar Weight:                                        |                                                                                                    |
| Derivert Chemistry<br>Resource Mutther                  | Annale and some out the set                                                                                                    |
|                                                         |                                                                                                    |

Utilizand Search Compoundaveti posibilitatea de a crea cautari in functie de nume, structura, formula moleculara, etc.

Pentru a folosi ecranul de desen este necesara instalarea Java:

http://www.java.com/en/download/index.jsp

#### ANALIZA REZULTATELOR

| WEB OF SCIE                                                                             | NCE™                 |          |  |
|-----------------------------------------------------------------------------------------|----------------------|----------|--|
| esults Analysis<br><back page<br="" previous="" to="">1 records. TOPIC: (viagr*)</back> |                      |          |  |
|                                                                                         |                      |          |  |
| Rank the records by this field:                                                         | Set display options: | Sort by: |  |

Aceasta functie va permite sa grupati si sa evaluati rezultatele, prin extragerea informatiilor din mai multe campuri ale inregistrarilor. Utilizati aceasca functie pentru a gasi cei mai importanti autori ai unui domeniu de studiu sau generati liste ale institutiilor, ordonate in functie de numarul de inregistrari.

#### **Contact:**

Romania: documentare@infocercetare.ro [+4] 021 210 20 96 Science head Offices for Europe, Middle east and Africa London: +44 20 7433 4000